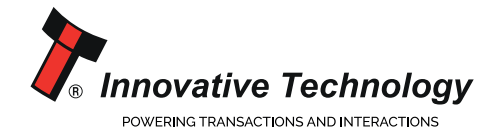

www.intelligent-identification.com

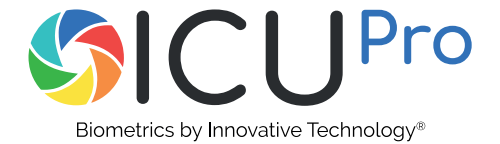

## Getting started with ICU Pro

Version 1.2

**01**. Plug the USB C cable and USB camera into your ICU Pro

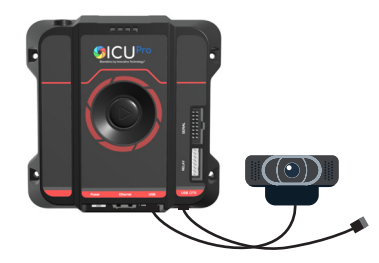

## **02.** Plug the USB cable into your PC (we recommend Windows 10) and plug in power

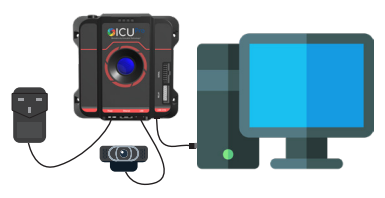

After 90 seconds the LED will flash blue your ICU Pro is now ready to use

**03.** The Device will appear on your PC as an external storage device

- **04.** A Windows application called IMS\_Local is stored on your ICU Pro IMS Local
- **05.** Install the application. Start the program. Your login page will appear

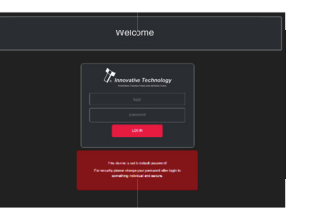

Enter the following details Username: admin Password: admin123

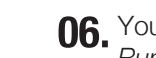

06. Your device is set to Demonstration Running Mode by default

> You can now test the full features of the device using this mode

You can change the *Running Mode* of the device by:

## 1) Click on **Running Modes** 2) Choose your preferred option 3) Your ICU Pro will restart

**Cloud Option** 

If you have an **IMS CLOUD** account you can register this device to your account. Switch to this *running mode* and enter your account details when prompted

If you don't have your account details, please contact us

## **Device Integration**

To intergrate with your software please switch to **Device\_API** Running Mode (see API documentation in manuals folder stored on the device)

If you have any questions, please email: support@innovative-technology.com